# **ACCESSO REMOTO**

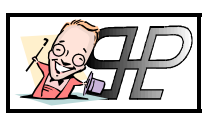

Release 1.1.0

## Introduzione

Quanti sanno esattamente cosa può offrire Internet? Pochi è sicuro, ma vogliamo dimensionarli?

Chi sa cosa significa SMTP-POP3, NNTP, HTTP, FTP, IMAP, IRC, UIN, PGP... beh, sappiate che ciascuna di queste sigle nasconde un mare di opportunità che la grande rete offre ma che solo pochi, per i più svariati motivi, conoscono e sanno sfruttare.

Ebbene, questa mini-guida vuole spiegare quali siano i dati fondamentali per la configurazione dell'arcana Triade...

## l'arcana Triade.. vogliamo spenderci due parole?!

Di tutta quella pletora di sigle sopra menzionate, mi voglio concentrare su tre di esse, nella fattispecie le prime tre poiché rappresentano (a mio avviso) le tre funzionalità più importanti di Internet (..amanti delle chat, non me né vogliate, ma per IRC c'è già anche troppo materiale! ;-9 ) e più precisamente:

| GET<br>EUDORA<br>EMAILFREE | SMTP-POP3: La Posta Elettronica di tipo "POP Mail", ben diversa dalla famigerata "WEB-Mail" che ultimamente furoreggia anche troppo! Il miglior programma è senza ombra di dubbio <b>Eudora PRO</b> (scaricabile da www.eudora.com)e se ve lo dice uno che usa la posta elettronica dai tempi di Windows 3.1 (paleolitico!), potete fidarvi! |
|----------------------------|----------------------------------------------------------------------------------------------------|
| GET<br>Free Agent          | NNTP: I Newsgroups, o all'Italiana "Gruppi di discussione", una vera potenza di Internet ma che pochi conoscono. Il miglior programma è senza dubbio <b>Fortè AGENT</b> (scaricabile da www.forteinc.com ) e valgono gli stessi motivi sopra riportati!                                                                                      |
| N NETSCAPE<br>Now!         | HTTP: Cioè il Web Direi che questa è la sola funzionalità usata dalla stramaggioranza degli utenti Anche qui il miglior programma è certamente <b>Netscape Navigator</b> (scaricabile da www.netscape.com )i motivi non li riporto, ma potete trovarli nel mio sito web! ;-)                                                                 |

# Connettiamo? ..ci proviamo!

Ogni giorno nasce un nuovo provider Internet (=fornitore di accesso.. in pratica chi ci permette di accedere ad Internet, ad ex. Libero, Clubnet, Jumpy ..etc...) che offre accesso gratuito alla rete.. parallelamente non passa giorno che un abbonato si disperi per:

A) eroico tentativo di installare il famigerato "CD Omaggio" dell'abbonamento... un generatore di casini senza pari!
 B) periodica reinstallazione del Sistema Operativo con conseguente dubbio atavico su quali fossero le password della connessione nonché la configurazione di Accesso Remoto e Posta Elettronica.

Esiste una qualche soluzione? sì, seguire i consigli che mi accingo ad esporre! ;-) ...mi riferirò ad un nuovo utente che parte da zero, cioè ancora senza connessione, ma le cose che scrivo valgono per tutti.

## Registrazione

Mettiamoci nei panni di un nuovo utente che voglia registrare il proprio accesso ad Internet:

come prima cosa eviti assolutamente di installare i CD allegati-omaggio-free o che dir si voglia ma sfrutti una connessione ad Internet già esistente (ad ex. un Internet Cafè, un amico, l'Università ..etc..) e "navighi" alla pagina del Provider a cui vogliamo registrarci.

Trovate nella pagina il link all'elenco dei **POP** (=Point Of Presence.. sarebbe l'elenco dei numeri di telefono che dobbiamo chiamare per conneterci) e verificate che ci sia il vostro distretto telefonico e trascrivetevi il numero (ad ex. se abitate a Bologna e avete tariffa urbana solo per le chiamate verso il prefisso 051, dovrete verificare che il Provider scelto abbia un POP a Bologna, altrimenti vi toccherà fare una interurbana per connettervi, il che non è subito economico!).

Inserite i vostri dati (tipicamente nome, cognome, codice fiscale, data di nascita ...etc..) e scegliete la **User-ID** di accesso (altrimenti nota come **Username**) e la **password** (generalmente la User-ID scelta, seguita da @nomeprovider.it diventerà con il vostro indirizzo di posta elettronica, quindi sceglietela bene).

#### Manuale ACCESSO REMOTO

A questo punto vi si presenterà una pagina con tutta una serie di dati riassuntivi del vostro abbonamento che siete invitati a stampare.. FATELO !! e poi trascrivete quei dati nella tabella che segue:

|                  | DATI CONNESSIONE                                      |
|------------------|-------------------------------------------------------|
| PROVIDER         | Indirizzo della Home Page del Provider                |
| Intestatario     | Dati inseriti durante la registrazione                |
| User-ID Accesso  | User-ID di accesso a Internet                         |
| Password         | Password di accesso a Internet                        |
| POP Telefonico   | Numero telefonico da chiamare col modem               |
| DNS Primario     | Domain Name Server Primario (se necessario)           |
| DNS Secondario   | Domain Name Server Secondario (se necessario)         |
|                  |                                                       |
| Indirizzo E-MAIL | Indirizzo completo di e-mail assegnatovi dal Provider |
| User-ID E-MAIL   | User-ID di accesso alla Casella di E-Mail             |
| SMTP             | Indirizzo del server SMTP (=POSTA IN USCITA)          |
| POP3             | Indirizzo del server POP3 (=POSTA IN ENTRATA)         |
|                  |                                                       |
| NNTP             | Indirizzo del server Newgroup                         |
| ANNOTAZIONI      | Varie & Eventuali                                     |

## Ma che diamine vuol dire?

Vi anticipo... sono sicuro che molti di voi non sanno cosa significhino i dati che vi ho chiesto di compilare sopra, ma non importa visto che se arriverete alla fine di questo manuale, capirete non solo il loro utilizzo, ma anche il loro significato... quindi per ora limitatevi a compilare la tabella sopra e ad analizzare a scopo "educativo" quelle che mi accingo a riportarvi...

## Sono o non sono buono?

Ho setacciato i dati di qualche Provider nazionale e riporto a seguire le Tabelle già compilate (come numero telefonico POP riporto quello di Bologna, per fare un esempio con una città grande).

Se le analizzate attentamente, vi renderete conto che la User-ID scelta spesso e volentieri <u>NON</u> coincide con quella di accesso a Internet o con quella di accesso alla posta elettronica.

Questo fatto è molto importante perché nel 90% dei casi, è il motivo per cui uno non riesce a connettersi con un determinato Provider alla rete o tanto meno a ritirare la propria posta.

Vediamo insieme di commentare le più significative (vado in ordine assolutamente casuale... che nessuno mi accusi di favoritismi vari, perché li ho, ma in questo caso non ho motivo di ostentarli!) tenendo presente che in tutti i casi supponiamo di aver scelto come User-ID in fase di registrazione la seguente: **mariorossi** 

| WORLD            | ON LINE                   |
|------------------|---------------------------|
| PROVIDER         | http://www.worldonline.it |
| User-ID Accesso  | mariorossi                |
| POP Telefonico   | 051 7451100               |
| DNS Primario     | -                         |
| DNS Secondario   | -                         |
|                  |                           |
| Indirizzo E-MAIL | mariorossi@worldonline.it |
| User-ID E-MAIL   | mariorossi:worldonline.it |
| SMTP             | smtp.worldonline.it       |
| POP3             | pop.worldonline.it        |
| NNTP             | -                         |

Con WorldOnLine la User-ID scelta durante la registrazione coincide con quella di accesso ad Internet, ma non con quella di accesso alla posta elettronica (che è abbastanza curiosa, visto che è uguale all'indirizzo di posta elettronica, tranne che per i due punti anziché la chiocciola.

Il fatto che i campi DNS Primario-Secondario siano vuoti significa che tali parametri non servono per la configurazione della connessione.

Il fatto che il campo NNTP sia vuoto significa che WorldOnLine non offre servizio di Newsgroups.

| LIB              | ERO                  |
|------------------|----------------------|
| PROVIDER         | http://www.libero.it |
| User-ID Accesso  | mariorossi@libero.it |
| POP Telefonico   | 051 9901010          |
| DNS Primario     | -                    |
| DNS Secondario   | -                    |
|                  |                      |
| Indirizzo E-MAIL | mariorossi@libero.it |
| User-ID E-MAIL   | mariorossi           |
| SMTP             | mail.libero.it       |
| POP3             | popmail.libero.it    |
| NNTP             | news.libero.it       |

Con Libero invece è l'esatto contrario, infatti la User-ID scelta durante la registrazione coincide con quella di accesso alla posta elettronica, ma non con quella di accesso ad internet (che è corretta solo se aggiungete il postfisso @libero.it alla User scelta).

Il fatto che i campi DNS Primario-Secondario siano vuoti significa che tali parametri non servono per la configurazione della connessione.

Come può vedersi dal campo NNTP, Libero offre servizio di Newsgroups.

| JU               | MPY                  |
|------------------|----------------------|
| PROVIDER         | http://www.jumpy.it  |
| User-ID Accesso  | mariorossi@jumpy     |
| POP Telefonico   | 051 7451200          |
| DNS Primario     | 212.17.192.216       |
| DNS Secondario   | 212.17.192.56        |
|                  |                      |
| Indirizzo E-MAIL | mariorossi@jumpy.it  |
| User-ID E-MAIL   | -                    |
| SMTP             | -                    |
| POP3             | -                    |
| NNTP             | newsread.albacom.net |

Con Jumpy la User-ID scelta durante la registrazione diventa quella di accesso ad internet aggiungendo il postfisso @jumpy Si noti che i campi User-ID E-Mail, SMTP e POP3 sono vuoti il che significa che Jumpy NON offre servizio di POP-Mail ma solo di WEB-Mail (infinitamente meno flessibile e potente della prima).

In Jumpy i campi DNS Primario e Secondario contengono la classica quaterna separata da punti che identifica gli indirizzi DNS, il che significa (vedremo poi come) che tali parametri, se non inseriti, non permetteranno l'accesso ad Internet.

| SUPEREVA         |                           |
|------------------|---------------------------|
| PROVIDER         | http://www.supereva.it    |
| User-ID Accesso  | eva.mariorossi@pc         |
| POP Telefonico   | 051 9902027 - 051 6437111 |
| DNS Primario     | -                         |
| DNS Secondario   | -                         |
|                  |                           |
| Indirizzo E-MAIL | mariorossi@supereva.it    |
| User-ID E-MAIL   | mariorossi                |
| SMTP             | mail.supereva.it          |
| POP3             | mail.supereva.it          |
| NNTP             | -                         |

Con SuperEVA invece la User-ID scelta durante la registrazione coincide con quella di accesso alla posta elettronica, ma non con quella di accesso ad internet (che è corretta solo se aggiungete il prefisso eva. e il postfisso @pc alla User scelta... più stravagante di così si muore!).

Il fatto che i campi DNS Primario-Secondario siano vuoti significa che tali parametri non servono per la configurazione della connessione.

Come può vedersi dal campo NNTP, SuperEVA non offre servizio di Newsgroups.

Si noti che SuperEVA dispone di due POP a Bologna: la cosa non è infrequente e tutto sommato è un vantaggio, poiché se trovate che un numero di telefono è spesso intasato, potete sempre provare con l'altro.

# E adesso?

E adesso configureremo il nostro amato PiCcino per connettersi alla grande rete.. che la forza sia con noi! ;-)

#### ACCESSO REMOTO... questo sconosciuto

Per connettersi ad Internet da un PC domestico, è necessario un modem (ma va?) e l'applicazione "Accesso Remoto" fornita a corredo con Windows9x.

Per prima cosa (a scanso di equivoci) verifichiamo che nel vostro PC siano installati i protocolli necessari per viaggiare su Internet. Avviate **PANNELLO DI CONTROLLO** e scegliete l'icona **RETE**: la finestra che comparirà dovrebbe essere la più possibile simile alla seguente:

| Rete ?X                                                                                                    |                                                                                                    |
|----------------------------------------------------------------------------------------------------|----------------------------------------------------------------------------------------------------|
| Rete       ? ×         Configurazione       Identificazione       Controllo di accesso         I seguenti componenti di rete sono installati:          Scient per reti Microsoft       Dispositivo di Accesso remoto         Realtek RTL8029(AS) PCI Ethernet NIC       TCP/IP > Dispositivo di Accesso remoto         TCP/IP > Realtek RTL8029(AS) PCI Ethernet NIC       TCP/IP > Realtek RTL8029(AS) PCI Ethernet NIC         Condivisione file e stampanti per reti Microsoft       Accesso primario:         Accesso a Windows          Condivisione di file e stampanti       Descrizione | <ul> <li>Nota bene: se nel vostro PC non è installata una scheda di rete, vi mancheranno le linee:</li> <li>REALTEK RTL8029ASetc</li> <li>TCP-IP -&gt;REALTEK RTL 8029etc</li> <li>Mentre la riga:</li> <li>CONDIVISIONE DI FILE E STAMPANTI PER RETI MICROSOFT</li> <li>apparirà solo se attivate l'omonimo check-box (=quadratino bianco vuoto che potete spuntare cliccandoci sopra) che comparirà premendo sul pulsante: CONDIVISIONE DI FILE E STAMPANTI</li> </ul> |
| Condivisione di file e stampanti  Descrizione  OK Annulla                                                                                                    | che potete spuntare cliccandoci sopra) che comparirà premendo sul<br>pulsante: CONDIVISIONE DI FILE E STAMPANTI                                                                                                    |

Le righe fondamentali affinché la connessione ad Internet vada a buon fine sono le seguenti:

| Client per reti Microsoft               | Categoria CLIENT     |
|-----------------------------------------|----------------------|
| Dispositivo di accesso remoto           | Categoria SCHEDA     |
| TCP/IP -> Dispositivo di Accesso Remoto | Categoria PROTOCOLLO |

Se una di tali righe manca, nessun problema: cliccate sul pulsante **AGGIUNGI** per veder comparire la finestra sottostante "**Selezione tipo di componente di rete**", dove basterà selezionare la categoria che ci interessa (nell'esempio, ho ipotizzato che mancasse la riga TCP/IP e quindi ho selezionato la categoria **PROTOCOLLO**) per poi andare a trovare quello che ci serve nell'ulteriore finestra che compare:

| § Client<br>§ Scheda<br>Protocollo<br>§ Servizio | Aggiungi | Selezione Protocollo                                                                                                    | di rete                                                                                                    |  |
|--------------------------------------------------|----------|----------------------------------------------------------------------------------------------------|----------------------------------------------------------------------------------------------------|--|
|                                                  |          | Scegliere ii p                                                                                                    | rotocolio di rete che si destaera instaliare, quindi scegliere UN.<br>e di un disco di installazione, scegliere Disco driver. |  |
|                                                  |          | Toblicon.<br>The Banyan<br>The Banyan<br>The Ba | Protocolli di rete:                                                                                                    |  |
|                                                  |          |                                                                                                    | <u>Disco driver</u>                                                                                                    |  |

#### E il Modem?!

Prima di configurare la connessione, ci resta solamente di verificare che il nostro Modem sia settato correttamente. Avviate **PANNELLO DI CONTROLLO** e scegliete l'icona **MODEM**: comparirà la finestra "**Proprietà – Modem**" simile alla seguente:

|                                                                                                    | Proprietà - Modem                                                                                                    |
|----------------------------------------------------------------------------------------------------|----------------------------------------------------------------------------------------------------|
|                                                                                                    | Generale Diagnostica                                                                                                    |
|                                                                                                    | Porte rilevate e periferiche installate:                                                                                                    |
|                                                                                                    | ~                                                                                                    |
| Proprietà - Modem                                                                                                    | Porta Modern installato                                                                                                    |
| Generale   Diagnostica                                                                                                    | COM2 PHILIPS 56K MODEM                                                                                                    |
| Elenco modem installati:                                                                                                    | COM2 Standard 56000 bps V90 Modem                                                                                                    |
| SDN TA (Internet PPP, 64K) Modem #2                                                                                                    | COM3 RVS ISDN Modern analog                                                                                                    |
|                                                                                                    |                                                                                                    |
| RVS ISDN Fax                                                                                                    |                                                                                                    |
| Aggiungi Rimuovi <u>P</u> roprietă                                                                                                    |                                                                                                    |
| Preferenze di composizione                                                                                                    |                                                                                                    |
| Origine chiamata: Ravenna                                                                                                    |                                                                                                    |
| Scegliere Proprietà di composizione per modificare il modo di comporre le chiamate                                                                                                    | OK Annulla                                                                                                    |
| Proprietà di composizione                                                                                                    |                                                                                                    |
| 1 Toblicta di composizione                                                                                                    |                                                                                                    |
|                                                                                                    |                                                                                                    |
|                                                                                                    |                                                                                                    |
| OK Annulla                                                                                                    |                                                                                                    |
| OK Annulla                                                                                                    |                                                                                                    |
| OK Annulla                                                                                                    |                                                                                                    |
| Ietà - PHILIPS 56K MODEM                                                                                                    | Proprietà - PHILIPS 56K MODEM                                                                                                    |
| IELA - PHILIPS 56K MODEM ?X<br>erale Connessione Suoneria differenziata Trasferimento                                                                                                    | Proprietà - PHILIPS 56K MODEM ?<br>Generale Connessione Suoneria differenziata Trasferimento                                                                                                    |
| OK Annulla  ietà - PHILIPS 56K MODEM  rerale Connessione Suoneria differenziata Trasferimento  PHILIPS 56K MODEM                                                                                                    | Proprietà - PHILIPS 56K MODEM ?<br>Generale Connessione Suoneria differenziata Trasferimento<br>Preferenze di connessione                                                                                                    |
| OK       Annulla         OK       Annulla         ietà - PHILIPS 56K MODEM       ? ×         rerale       Connessione       Suoneria differenziata         Trasferimento       PHILIPS 56K MODEM                                                                                                    | Proprietà - PHILIPS 56K MODEM     ?       Generale     Connessione       Preferenze di connessione     Bit di dati:                                                                                                    |
| OK     Annulla       ietà - PHILIPS 56K MODEM     ? ×       rerale     Connessione     Suoneria differenziata       Trasferimento     PHILIPS 56K MODEM       Porta:     Porta di comunicazione (COM2)                                                                                                    | Proprietà - PHILIPS 56K MODEM       ?         Generale       Connessione         Bit di dati:       .         Parità:       Nessuna         Etti in an Entrin       .                                                                                                    |
| OK       Annulla         ietà - PHILIPS 56K MODEM       ? ×         rerale       Connessione       Suoneria differenziata         Trasferimento       *         Wolume       PHILIPS 56K MODEM         Porta:       Porta di comunicazione (COM2)         Volume       Tell'altoparlante                                                                                                    | Proprietà - PHILIPS 56K MODEM       ?         Generale       Connessione         Bit di dati:       .         Bit di dati:       .         Barità:       Nessuna         Bit di stop:       1                                                                                                    |
| OK       Annulla         ietà - PHILIPS 56K MODEM       ? ×         rerale       Connessione       Suoneria differenziata         Trasferimento       *         PHILIPS 56K MODEM       *         Porta:       Porta di comunicazione (COM2)         Volume dell'altoparlante       Max                                                                                                    | Proprietà - PHILIPS 56K MODEM       ?         Generale       Connessione         Successione       Successione         Bit di dati:       ?         Parità:       Nessuna         Bit di gtop:       1         Preferenze di chiamata       *                                                                                                    |
| OK       Annulla         OK       Annulla         ietà - PHILIPS 56K MODEM       ? ×         rerale       Connessione       Suoneria differenziata       Trasferimento         Image: Phillips 56K MODEM       ? ×       Phillips 56K MODEM         Porta:       Porta di comunicazione (COM2)       ×         Volume dell'altoparlante       Min       Max                                                                                                    | Proprietà - PHILIPS 56K MODEM       ?         Generale       Connessione         Bit di dati:                                                                                                    |
| OK       Annulla         ietà - PHILIPS 56K MODEM       ? ×         rerale       Connessione       Suoneria differenziata       Trasferimento         Image: Connessione       Suoneria differenziata       Trasferimento       Image: Connessione         PHILIPS 56K MODEM       PHILIPS 56K MODEM       Image: Connessione       Image: Connessione       Image: Connessicone       Image: Connessione                                                                                                    | Proprietà - PHILIPS 56K MODEM       ?         Generale       Connessione       Suoneria differenziata       Trasferimento         Preferenze di connessione       Bit di dati       ?         Bit di dati:       ?       ?         Parità:       Nessuna       ?         Bit di gtop:       1       ?         Preferenze di chiamata       Attendi il segnale prima di comporre il numero       60         Secondi       Disconnetti connesti di Connessi entro       60        |
| OK       Annulla         OK       Annulla         ietà - PHILIPS 56K MODEM       ? X         rerale       Connessione       Suoneria differenziata       Trasferimento         Image: Philosophic science       Suoneria differenziata       Trasferimento         Philosophic science       Suoneria differenziata       Trasferimento         Porta       Porta di comunicazione (COM2)       Image: Philosophic science         Volume dell'altoparlante       Min       Max         Velocità massima       T15200       Image: Philosophic science                                                                                                    | Proprietà - PHILIPS 56K MODEM       ?         Generale       Connessione       Suoneria differenziata       Trasferimento         Preferenze di connessione       Bit di dati:       ?         Bit di dati:       ?       ?         Barità:       Nessuna       ?         Bit di gtop:       1       ?         Preferenze di chiamata                                                                                                    |
| OK Annulla         OK Annulla         OK Annulla         Interview of the second second se    | Proprietà - PHILIPS 56K MODEM       ?         Generale       Connessione       Suoneria differenziata       Trasferimento         Preferenze di connessione       Bit di dati:       ?       ?         Barità:       Nessuna       ?       ?         Bit di gtop:       1       ?       ?         Preferenze di chiamata                                                                                                    |
| OK       Annulla         ietà - PHILIPS 56K MODEM       ? ×         rerale       Connessione       Suoneria differenziata       Trasferimento         Image: Philosophic field of the second second se | Proprietà - PHILIPS 56K MODEM       ?         Generale       Connessione       Suoneria differenziata       Trasferimento         Preferenze di connessione       Bit di dati:       ?       ?         Bit di dati:       ?       ?       ?         Bit di gtop:       1       ?       ?         Preferenze di chiamata       ^       Attendi il segnale prima di comporre il numero       60 secondi         Qisconnetti se inattiva per più di       30 minuti       Myanzate |
| OK       Annulla         OK       Annulla         ietà - PHILIPS 56K MODEM       ? ×         rerale       Connessione       Suoneria differenziata       Trasferimento         Image: Phillips 56K MODEM       PHILIPS 56K MODEM       ?       ×         Porta       Porta di comunicazione (COM2)       •       Velocità massima         Velocità massima       115200       •       •         Image: Esegui connessione solo a questa velocità       •       •       •                                                                                                    | Proprietà - PHILIPS 56K MODEM       ?         Generale       Connessione       Suoneria differenziata       Trasferimento         Preferenze di connessione       Bit di dati:       ?       ?         Barità:       Nessuna       ?       ?         Parità:       Nessuna       ?       ?         Bit di gtop:       1       ?       ?         Preferenze di chiamata                                                                                                    |

In quella lista, saranno elencati tutti i MODEM (compreso le periferiche virtuali di comunicazione) installati nel vostro computer. Una volta individuato il vostro Modem (tipicamente accompagnato dalle sigle **V.90**, oppure **56K**, oppure **K56flex**) ci sono due passi da fare:

- (percorso BLU) Andate nella cartelletta DIAGNOSTICA e evidenziata la riga del Modem in questione, premere sul pulsante INFORMAZIONI. Se il PC vede il Modem (..che sia acceso, mi raccomando!) apparirà una finestra zeppa di sigle strane che chiuderete cliccando su OK, altrimenti ci sono dei problemi da risolvere (in genere è sbagliata la porta di collegamento... nell'esempio riportato è come se nella realtà il Modem PHILIPS 56K MODEM fosse collegato alla COM1 (Porta Seriale 1) ma come si può vedere il Computer è istruito per cercarlo nella COM2 e quindi restituirà un errore).
- 2. (percorso ROSSO) Evidenziate la riga del modem e poi premete sul pulsante PROPRIETA'. Accederete a una serie di cartellette nella cui prima potete settare la porta di comunicazione del Modem (qualora fosse stata errata al passo precedente) e nella cui seconda (denominata "CONNESSIONE") accertatevi che il Check-Box "Attendi il segnale prima di comporre il numero" sia tassativamente deselezionato (questo settaggio vale negli USA dove il segnale di linea libera è accompagnato da un suono che il modem attende prima di fare la telefonata... poiché tale suono in Europa non c'è, se non deselezionate questa opzione, il vostro Modem non comporrà mai!!)

#### **Connettiamo?**

Siamo finalmente pronti a effettuare la prima connessione: doppiocliccate su **RISORSE DEL COMPUTER** e nella finestra che comparirà su **ACCESSO REMOTO**... comparirà una schermata simile a questa:

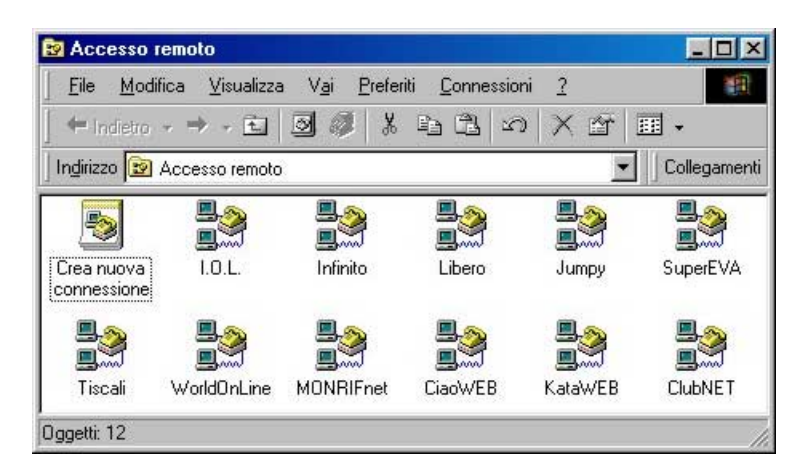

Se non avete nessuna connessione impostata partirà automaticamente il processo di creazione di una nuova connessione, altrimenti, se già avete delle connessioni fatte (nella figura sopra né ho messe parecchie come esempio) vi basterà doppiocliccare sull'icona **CREA NUOVA CONNESSIONE** 

Ecco sotto la prima finestra dell'autocomposizione per la connessione ad Internet.

| Crea nuova connessione |                                                                                                    | × |
|------------------------|----------------------------------------------------------------------------------------------------|---|
|                        | Digitare un nome per il computer al quale si sta<br>effettuando la connessione:<br>Nome del Provider<br>Selezionare una geriferica:<br>Standard 56000 bps V90 Modem<br>Configura |   |
|                        | < Indietro Annull Annull                                                                                                    | a |

- 1. Inserite il nome del Provider a cui vi state connettendo, nel campo dove ho scritto NOME DEL PROVIDER.
- 2. Nel menù a tendina "SELEZIONARE UNA PERIFERICA" accertatevi che sia evidenziato il vostro Modem.
- 3. Cliccate su **AVANTI**.

#### Manuale ACCESSO REMOTO

Comparirà la finestra sottostante:

| Digitare il numero di telefono del computer da chiamare:<br>Indicativo Jocalità: Numero di telefono:<br>51 • 051 123456<br>Indicativo del paese:<br>Italia (39) | • |
|----------------------------------------------------------------------------------------------------|---|
| < Indietro Annulla                                                                                                    |   |

- 1. Nel campo INDICATIVO DI LOCALITA' mettete il prefisso del numero chiamato senza lo zero iniziale.
- 2. Nel campo NUMERO DI TELEFONO metteteci il numero di telefono chiamato COMPRENSIVO di prefisso.
- 3. Cliccate su **AVANTI**
- 4. Vi apparirà una finestra di conferma dei dati inseriti che scomparirà quando cliccherete sul pulsante **FINE** in essa presente.

A questo punto siete tornati nuovamente nella finestra di **ACCESSO REMOTO** ma nell'elenco delle connessioni c'è la nuova connessione che avete appena creato: cliccateci sopra col pulsante destro del mouse e scegliete dal menù contestuale che compare la voce **PROPRIETA'**. Apparirà la finestra seguente:

|                                                                                            | Nome del Provider                                                                                                    |                                                                                  | ? × |                               |
|--------------------------------------------------------------------------------------------|----------------------------------------------------------------------------------------------------|----------------------------------------------------------------------------------|-----|-------------------------------|
|                                                                                            | Esecuzione procedure<br>Generale                                                                                                    | Collegamento multiplo<br>Tipi di server 🔫                                        |     | Cartelletta<br>TIPI DI SERVER |
| Spuntate questo<br>Check-Box poi<br>cliccate sulla<br>cartelletta<br><b>TIPI DI SERVER</b> | Numero di telefono:<br>Indicetivo locelità: Nymere<br>S1 - 051 1<br>Indicetivo del peese:<br>Italia (39)<br>Utilizza indicativo località<br>Connetti tramite: | o di telefono:<br>23456<br>e Proprietà di compo <u>s</u> izione<br>ops V90 Modem | la  |                               |

Comparirà la finestra riportata a pagina seguente, nella quale dopo aver spuntato TUTTI i Check-Box tranne l'ultimo (TCP-IP), dovrete cliccare sul pulsante **IMPOSTAZIONI TCP-IP** per inserire il **DNS Primario** e **Secondario** del Provider.

E' chiaro che se il Provider non fornisce i DNS (come avevo già spiegato mentre descrivevo le tabelle di qualche pagina fa) non sarà necessario inserirli!!

#### Manuale ACCESSO REMOTO

| 13Proprate                              | Tini di server      |                                         |                        |  |  |
|-----------------------------------------|---------------------|-----------------------------------------|------------------------|--|--|
| Gonolao                                 | hprorsorver         |                                         |                        |  |  |
| i di <u>s</u> erver per l'Accesso remol | to:                 | Impostazioni TCP/IP                     |                        |  |  |
| PP: Windows 95, Windows N               | T 3.5, Internet 💌   | Indirizzo IP assegnato dal server       |                        |  |  |
| Opzioni avanzate:                       |                     | 🖸 Specifica indirizzo IP 🛛 🗕            | Specifica indirizzo IP |  |  |
| 🗖 Accedi alla rete                      |                     | Indirizzo IP: 0.0                       | 0.0                    |  |  |
| Attiva compressione softw               | ware                |                                         |                        |  |  |
| 🔲 <u>R</u> ichiedi crittografia passv   | word                | C Indirizzi del server dei nomi assegna | ti dal server          |  |  |
| 🗖 Richiedi cifrat <u>u</u> ra dati      |                     | Specifica indirizzi del server          |                        |  |  |
| 🔲 Crea il file registro per que         | este connessione    | DNS primario: 123 . 123 . 1             | 123 . 123              |  |  |
| Protocolli di rete consentiti:          |                     | DNS secondario: 123 , 123 , 1           | 23 . 123               |  |  |
| ☐ NetBEUI                               |                     |                                         |                        |  |  |
| Compatibile IPX/SPX                     |                     | WINS primario: 0.0.                     | 0.0                    |  |  |
|                                         | Impostazioni TCP/IP | WI <u>N</u> S secondario: 0 . 0 .       | 0.0                    |  |  |

A questo punto premete sempre sui vari OK, et voilà, la connessione è creata!

Basterà doppiocliccarci sopra, inserire i propri dati corretti (vi ricordate.. User-ID di accesso a Internet e Password) per poi cominciare a navigare.

## Benissimo per la rete... e per la Triade??

Ripeto quello che avevo già detto all'inizio: con questo manuale vi ho messo nella condizione di completare quella Tabella vuota famosa.

I dati che annoterete in essa saranno i parametri fondamentali per configurare poi tutti i programmi della Triade, il come farlo è descritto negli omonimi altri manuali che potete trovare sempre sul mio sito.

#### Conclusione

Ora che sono giunto alla conclusione di questo manuale introduttivo ad **ACCESSO REMOTO**, mi chiedo: perché l'ho scritto? Probabilmente nella speranza che chiunque abbia la necessità (o bontà) di leggerlo possa:

A) Smettere di dover ricorrere ai famigerati "CD Omaggio" che con la sponsorizzazione della Microsoft finiscono per intasare il sistema con Explorer di qua, Outlook di là e robe simili.

B) ringraziarmi per il lavoro svolto e soprattutto la mole di tempo perso a riguardo! (..sarei falso se dicessi che i complimenti non fanno piacere!).

Se volete scrivermi, un mio indirizzo e-mail è: pi.greco@iol.it , accetto tutto tranne le critiche! ;-)

Paolo ® 2000